## What is Matlab?

- A computer programming language and software environment to manage data interactively.
- Originally developed in 1970s for applications involving matrices, linear algebra and numerical analysis.
- Maintained and sold by the MathWorks, Inc.
- Functionality: manages variables, import/export data, calculations, generate plots, and more ...
- Toolboxes such as image processing, statistics, control, financial analysis, and more ...

## Matlab as an Interactive Calculator:

| >> 8/10   |                                                                                                    |
|-----------|----------------------------------------------------------------------------------------------------|
| ans =     |                                                                                                    |
| 0.8000    | • <b>ans</b> is a built-in special variable to store the result of the last computation. It can be reused by tuning and |
| >> 5*ans  | <ul> <li>Variables defined by the assignment operator</li> </ul>                                                        |
| ans =     | '=' are stored in memory and can be used again<br>using their names.                                                    |
| 4         |                                                                                                    |
| >> r=8/10 |                                                                                                    |
| r =       |                                                                                                    |
| 0.8000    |                                                                                                    |
| >> r      |                                                                                                    |
| r =       |                                                                                                    |
| 0.8000    |                                                                                                    |
| >> s=20*r |                                                                                                    |
| s =       |                                                                                                    |
| 16        |                                                                                                    |

- Matlab retains your previous keystrokes.
- Use the up-arrow key to scroll back through the commands.
- Press the key once to see the previous entry, and so on.
- Use the down-arrow key to scroll forward. Edit a line using the left and right arrow keys, the backspace key, and the delete key.
- Press Enter to execute the command.

#### Scalar Arithmetic Operations

| Symbol | Operation         | Mathematical<br>Syntax | Matlab Syntax |
|--------|-------------------|------------------------|---------------|
| ٨      | Exponentiation    | a <sup>b</sup>         | a^b           |
| *      | Multiplication    | ab                     | a*b           |
| 1      | Forward Division  | a/b                    | a/b           |
| ١      | Backward Division | a\b                    | a\b           |
| +      | Addition          | a+b                    | a+b           |
| -      | Subtraction       | a-b                    | a-b           |

### **Order of Precedence**

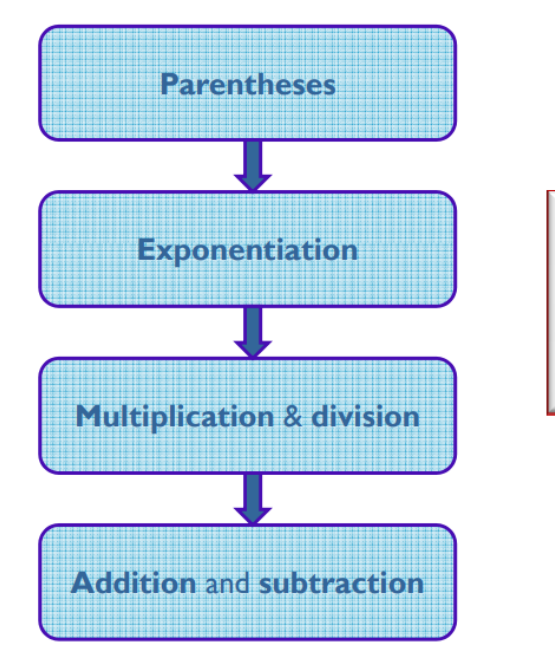

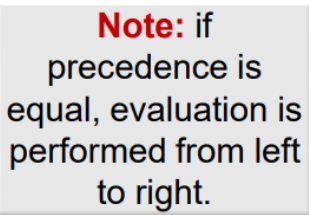

STUDENTS-HUB.com

## **Examples on Precedence**

| >>   | 8+3*5             |
|------|-------------------|
| ans  | =                 |
|      | 23                |
| >> 8 | 3+(3*5)           |
| ans  | =                 |
|      | 23                |
| >>   | (8+3)*5           |
| ans  | =                 |
|      | 55                |
| >> 4 | 4^2-12-8/(4*2)    |
| ans  | =                 |
|      | 3                 |
| >> 3 | 3*4^2+5           |
| ans  | =                 |
|      | 53                |
| >>   | (3*4)^2+5         |
| ans  | =                 |
| 1    | 149               |
| >> 2 | 27^(1/3)+32^(0.2) |
| ans  | =                 |
|      | 5                 |
| >> 2 | 27^1/3+32^(0.2)   |
| ans  | =                 |
|      | 11                |

STUDENTS-HUB.com

### The Assignment Operator '='

- Typing x = 3 assigns the value 3 to the variable x.
- We can type x = x+2. This assigns the value 3+2=5 to x.
- In algebra we can write x+2=20, but in Matlab we cannot.
- In Matlab the left side of the assignment operator '=' must be a single variable.
- The right side must be a computable value.

#### Variables in Matlab

- No declaration or dimension statements are required to define variables in Matlab.
- To define a new variable, simply write the variable name followed by the assignment operator and the value to be stored in the variable.
- If the variable already exists, Matlab changes its contents and, if necessary, allocates new storage.
- To view the value of the variable, type its name on the command prompt and hit Enter.
- Variable names can consist of letters, digits, and underscores, but they should start with a letter. Variable names are case sensitive.

#### **Special Variables and Constants**

| Variable | Description                                          |
|----------|------------------------------------------------------|
| ans      | Temporary variable containing the most recent answer |
| i and j  | The imaginary unit √−I                               |
| inf      | Infinity                                             |
| NaN      | Indicates an undefined numerical result              |
| pi       | The number $\pi$                                     |

#### **Commonly used Mathematical Functions**

| Function                                                                                                    | Matlab Syntax |  |  |  |
|----------------------------------------------------------------------------------------------------|---------------|--|--|--|
| e×                                                                                                    | exp(x)        |  |  |  |
| √×                                                                                                    | sqrt(x)       |  |  |  |
| ln x                                                                                                    | log(x)        |  |  |  |
| log <sub>10</sub> x                                                                                                    | logI0(x)      |  |  |  |
| cos x                                                                                                    | cos(x)        |  |  |  |
| sin x                                                                                                    | sin(x)        |  |  |  |
| tan x                                                                                                    | tan(x)        |  |  |  |
| cos <sup>-1</sup> x                                                                                                    | acos(x)       |  |  |  |
| sin <sup>-1</sup> x                                                                                                    | asin(x)       |  |  |  |
| tan <sup>-1</sup> x                                                                                                    | atan(x)       |  |  |  |
| <b> </b> x                                                                                                    | abs(x)        |  |  |  |
| NOTES <ul> <li>Trigonometric functions in Matlab use radian measure</li> <li>cos<sup>2</sup>(x) is written (cos(x))<sup>2</sup> in Matlab</li> </ul> |               |  |  |  |

## **Complex Number Operations**

- The number c1 = 1-2i is entered without the asterisk sign,
- The asterisk sign is not needed between i or j and a number, however it is required with a variable, such as: c2 = 5-i\*c1.
- Be careful: y = (7/2)i = 3.5i while x = 7/(2i) = -3.5i.

## Command for managing the work session

| Command       | Operation                                                                      |
|---------------|--------------------------------------------------------------------------------|
| clc           | Clears the command window                                                      |
| clear         | Clears all the variables from the workspace                                    |
| clear vI v2   | Clears variables v1 and v2 only                                                |
| exist('var')  | Check if the variable or function exist                                        |
| quit          | Exits Matlab session                                                           |
| who           | List the names of the variables defined in the work space                      |
| whos          | List the names of the variables defined in the work space<br>and their details |
| Semicolon (;) | Suppresses the display of results in the command window                        |
| Ellipsis ()   | Line continuation                                                              |

# STUDENTS-HUB.com

### Numeric Display Formats

| Format  | Operation                                    | Example               |
|---------|----------------------------------------------|-----------------------|
| short   | Four decimal digits (the default format);    | 13.6745               |
| long    | 16 decimal digits;                           | 17.27484029463547     |
| short e | Five digits (four decimals) plus<br>exponent | 6.3792e+03            |
| long e  | 16 digits (15 decimals) plus<br>exponent;    | 6.379243784781294e-04 |

### Command Resolving in Matlab

What happens when you type Problem1 in the Command Window?

- 1. Matlab first checks to see if Problem1 is a variable and if so, displays its value.
- 2. If not, then Matlab checks to see if Problem1 is on of its **own commands**, and executes it.
- 3. If not, then Matlab looks in the current directory for a **script file** named Problem1.m and executes it.
- 4. If not, then Matlab displays an error.

## Help Functions

- help funcname: Displays in the command window a description of the specified function funcname.
- Lookfor topic: Displays in the command window a brief description for all functions whose description includes the specified keyword topic.

## Introduction to Matlab Arrays

- Matlab has the capability of handling arrays of numbers and many data types.
- Array manipulation in Matlab is so much simpler when compared to other programming languages (C=A+B is done without writing loops)
- This makes Matlab the choice for many engineering applications that require processing of data sets.

## Frequently used Arrays in Matlab

- Numeric<sup>:</sup>
  - Single and Double Precision
  - Signed Integers

# STUDENTS-HUB.com

- Unsigned Integers
- Character: Array of strings
- Logical: contains '1' or '0' that corresponds to True or False.

## Vectors in Matlab

- Vectors are a special case of arrays, with one of its dimensions being 1: it is either a row vector or a column vector.
- Note that scalars in Matlab are treated as vectors of size 1x1.

## Creating Vectors in Matlab

• To create a row vector, separate the elements by commas or spaces:

>> p = [3,7,9]

p = 3 7 9

>>  $q = [5 \ 9 \ 6]$ 

5

q =

96

• You can create a column vector by using the transpose notation (): >> p = [3,7,9]'

p =

3 7

```
9
```

• You can also create a column vector by separating elements by semicolons:

>> g = [3;7;9]

g =

- 3 7
- 9
- You can create larger vectors by appending one vector to another. For example, to create a row vector u whose first three columns contain the values of r=[2 4 20] and whose fourth, fifth, and sixth columns contain the values of w=[9 -6 3], you type u=[r w]. The result is vector u=[2 4 20 9 -6 3].
- Note that in order to append vectors they should be either row vectors or column vectors. Otherwise the transpose notation is required before appending.
- The colon operator (:) easily generates a large vector of regularly spaced elements.

# STUDENTS-HUB.com

Syntax: x = [m:q:n], where m is the first element, n is the last element, and q is the increment. If m-n is an integer multiple of q, then the last value of the vector is n, if not, the last value of the vector is less than n. If the increment q is not specified, the default value is 1.

### Number of Elements = ((n-m)/q)+1

```
>> x = [0:2:8]
x =
     0
            2
                   4
                          6
                                 8
>> y = [0:2:7]
y =
            2
     0
                   4
                          6
>> z = [-3:2]
z =
    -3 -2
                  -1
                          0
                                 1
```

• The **linspace** command also creates a linearly spaced row vector, but instead you specify the number of elements rather than the increment. If n is not specified, the default number of elements is 100.

2

Syntax: linspace(x1,x2,n), where x1 and x2 are the lower and upper limits and n is the number of elements.

*Increment = (x2-x1)/(n-1)* 

• Note: linspace(5,8,31) is equivalent to [5:0.1:8].

## Magnitude and Length of a Vector

- The length(v) command gives the number of elements in a vector.
- The magnitude of a vector should be calculated manually. There is no function to do it.

### Matrices

- A matrix has multiple rows and columns.
- Vectors are special cases of matrices having one row or one column.

## Creating Matrices in Matlab

• For small matrices, type the elements such that elements in the same row are separated by commas or spaces, and rows are separated by semicolons.

# STUDENTS-HUB.com

| >> A | =       | [2  | 4 | 10;    | 16      | 3 | 7] |   |   |    |
|------|---------|-----|---|--------|---------|---|----|---|---|----|
| A =  |         |     |   |        |         |   |    |   |   |    |
| 1    | 2<br>L6 |     |   | 1<br>3 | 10<br>7 |   |    |   |   |    |
| >> a | =       | [1  | 3 | 5]     |         |   |    |   |   |    |
| a =  |         |     |   |        |         |   |    |   |   |    |
|      | 1       |     |   | 3      | 5       |   |    |   |   |    |
| >> b | =       | [7  | 9 | 11]    |         |   |    |   |   |    |
| b =  |         |     |   |        |         |   |    |   |   |    |
|      | 7       |     | 0 | 9      | 11      |   |    |   |   |    |
| >> c | =       | [a  | b | ]      |         |   |    |   |   |    |
| с =  |         |     |   |        |         |   |    |   |   |    |
|      | 1       |     |   | 3      | 5       |   | 7  | , | 9 | 11 |
| >> d | =       | [a; | b | ]      |         |   |    |   |   |    |
| d =  |         |     |   |        |         |   |    |   |   |    |
|      | 1<br>7  |     |   | 3      | 5<br>11 |   |    |   |   |    |

### Addressing Array and Vector Elements

Row =1, column = 1  $A = \begin{bmatrix} 2 & 4 & 10 \\ 16 & 3 & 7 \end{bmatrix}$ Row =2, column = 3

- To access a single element in a matrix: A(row number, column number)
- To access a single element in a vector: v(element position)
- To access a group of elements, rows, columns, or subarrays of arrays use the colon symbol (:)
  - v(:) represents all the row or column elements in a vector

## STUDENTS-HUB.com

- v(2:5) represents the second to fifth row or column elements in a vector
- A(:,3) denotes all the elements in the third column of matrix A
- A(:,2:5) denotes all the elements in the second to the fifth columns of matrix A
- A(2:3,1:3) denotes all the elements in the second to the third rows that are also in the first to the third columns of matrix A

>> B = [2 4 10 13;16 3 7 18; 8 4 9 25; 3 12 15 17] в = 2 4 10 13 16 3 7 18 8 4 9 25 3 15 12 17 >> C = B(2:3, 1:3)C = 16 3 8 4 7 9

#### **Additional Array Functions**

| Function  | Description                                                                                        |
|-----------|----------------------------------------------------------------------------------------------------|
| size(A)   | Returns a row vector [m n] containing the size of the mxn array A                                  |
| sort(A)   | Sorts each column of the array A in ascending order and returns an array of same size as A         |
| sum(A)    | Sums the elements in each column of<br>the array A and returns a row vector<br>containing the sums |
| inv(A)    | Computes the inverse of array A                                                                    |
| diag(A)   | Returns the elements along the main diagonal of A                                                  |
| flipIr(A) | Flips array A about it central column                                                              |
| flipud(A) | Flips array A about it central row                                                                 |

Exercise: open the Matlab help browser and read the documentation of the following array-related functions: find(A), max(A) , min(A), cat(n,A,B,C)

| >> A = [    | 306         | 1;02        | 45;         | 720 |
|-------------|-------------|-------------|-------------|-----|
| A =         |             |             |             |     |
| 3<br>0<br>7 | 0<br>2<br>2 | 6<br>4<br>0 | 1<br>5<br>4 |     |
| >> size(    | A)          |             |             |     |
| ans =       |             |             |             |     |
| 3           | 4           |             |             |     |
| >> sort(    | A)          |             |             |     |
| ans =       |             |             |             |     |
| 0<br>3<br>7 | 0<br>2<br>2 | 0<br>4<br>6 | 1<br>4<br>5 |     |
| >> sum(A    | )           |             |             |     |
| ans =       |             |             |             |     |
| 10          | 4           | 10          | 10          |     |

4]